## Inserimento Alunno/Classe in DAD/DDI

Dopo aver effettuato l'accesso al Registro Elettronico si visualizza la Home

| ROLDI MARCO MARIA GIUSEP                                                    |                                                                    |                                     |                                                  |  |  |  |  |  |  |  |
|-----------------------------------------------------------------------------|--------------------------------------------------------------------|-------------------------------------|--------------------------------------------------|--|--|--|--|--|--|--|
| Home Agenda Registri Assenze                                                | Voti Argomenti e Compiti Materiale Didattico                       | Pagelle Stampe Altre Funzioni       | Cerca 🥳 -                                        |  |  |  |  |  |  |  |
| Home                                                                        | OGGI                                                               |                                     | ( 9 gennaio 2022 )                               |  |  |  |  |  |  |  |
| DD gennaio 2022<br>Domenica<br>Santi del giorno<br>Giuliano, Alessia, Alice | LEZIONI<br>Non ci sono ore previste nella giornata<br>Sostituzione | ASSENZE<br>Non ci sono assenze oggi | I MIEI EVENTI<br>L'agenda della giornata è vuota |  |  |  |  |  |  |  |
| ULTIMI MESSAGGI NON LETTI                                                   |                                                                    |                                     |                                                  |  |  |  |  |  |  |  |

nella barra del Menù in fondo a destra selezionare "Altre Funzioni" e dalla tendina scegliere DAD e DDI

| ASTERCOM<br>PRO Professore - Home |                                                |                |                       | ROLDI MARCO MARIA GIUSEPPE 🤗 |  |  |  |  |
|-----------------------------------|------------------------------------------------|----------------|-----------------------|------------------------------|--|--|--|--|
| Home Agenda Registri Assenze      | Voti Argomenti e Compiti Materiale Didattico I | Pagelle Stampe | Altre Funzioni        | Cerca 🏹 🕇                    |  |  |  |  |
| Home                              | OGGI                                           |                | Note Disciplinari     | ( 9 gennaio 2022 )           |  |  |  |  |
|                                   |                                                |                | Alternanza            |                              |  |  |  |  |
| no gennaio 2022                   |                                                | 1              | Abilitazione internet | I MIEI EVENTI                |  |  |  |  |
| U 9 Domenica                      | Sostituzione                                   | Non ci s       | DAD e DDI             |                              |  |  |  |  |
| Santi del giorno                  |                                                |                |                       |                              |  |  |  |  |
| Giuliano, Alessia, Alice          |                                                |                |                       |                              |  |  |  |  |
| <b>.</b>                          |                                                |                |                       |                              |  |  |  |  |
| Non ci sono compleanni oggi       |                                                |                |                       |                              |  |  |  |  |
| ULTIMI MESSAGGI NON LETTI         |                                                |                |                       |                              |  |  |  |  |

dopo aver selezionata DAD e DDI comparirà una pagina con al centro la selezione della classe della quale si è Coordinatori, selezionare la classe.

| MASTERCOM | Professore | - DAD e DDI |         |      |                     |                      |            |        |                | ROLDI MARCO MARIA GIUSEPPE |
|-----------|------------|-------------|---------|------|---------------------|----------------------|------------|--------|----------------|----------------------------|
| Home      | Agenda     | Registri    | Assenze | Voti | Argomenti e Compiti | Materiale Didattico  | Pagelle    | Stampe | Altre Funzioni | Cerca 🏹 🕇                  |
| DAD e     | DDI        |             |         |      |                     |                      |            |        |                |                            |
|           |            |             |         |      |                     | Seleziona            | una classe |        |                |                            |
|           |            |             |         |      |                     | Classi               | v          |        |                |                            |
|           | -          | -           | -       | -    | _                   | Classi<br>2N BIENNIC | COMUNE     |        | _              |                            |
|           |            |             |         |      |                     |                      |            |        |                |                            |

nella finestra successiva scegliere o l'intera Classe o il singolo Alunno (come da immagine) ricordandosi di inserire la data di Inizio e la data di Fine DDA/DDI

| MASTERCOM                                                                                                    | ASTERIOM<br>PRO) Professore - DAD e DDI |                          |                |                 |                     |                     |         |        |                       |                              |
|----------------------------------------------------------------------------------------------------|-----------------------------------------|--------------------------|----------------|-----------------|---------------------|---------------------|---------|--------|-----------------------|------------------------------|
| Home                                                                                                    | Agenda                                  | Registri                 | Assenze        | Voti            | Argomenti e Compiti | Materiale Didattico | Pagelle | Stampe | Altre Funzioni        | Cerca 🏹 🕇                    |
| DAD e                                                                                                    | DDI                                     |                          |                |                 |                     |                     |         |        |                       | 2N BIENNIO COMUNE 🗸          |
| Nuovo periodo per tutta la classe   inserimento di tutta la classe in DAD/DDI    Inizio: gg / mm / aaaa fine: gg / mm / aaaa Tipo: DAD     Inserisci |                                         |                          |                |                 |                     |                     |         |        |                       |                              |
| Student<br>Verdi Gi                                                                                                    | useppe                                  | eriodo<br>gg / mm / aaaa | - gg / mm / aa | Tipo<br>aaa DDI | Note       ✓        | Inseriso            | i       |        | inserimento<br>DAD/DD | di un singolo alunno in<br>l |

## Dopo aver inserito Classe/Alunno e data si avrà la seguente visualizzazione

| ROLDI MARCO MARIA GIUSEPPE                              |                      |                    |            |                 |                     |         |        |                |           |  |  |
|---------------------------------------------------------|----------------------|--------------------|------------|-----------------|---------------------|---------|--------|----------------|-----------|--|--|
| Home Ag                                                 | enda Registri        | Assenze V          | /oti Argor | menti e Compiti | Materiale Didattico | Pagelle | Stampe | Altre Funzioni | Cerca 🏹 🛨 |  |  |
| DAD e DDI                                               | DAD e DDI            |                    |            |                 |                     |         |        |                |           |  |  |
| Nuovo pe                                                | riodo per tutta la c | lasse              |            |                 |                     |         |        |                |           |  |  |
| Inizio: gg / mm / aaaa fine: gg / mm / aaaa Tipo: DAD v |                      |                    |            |                 |                     |         |        |                |           |  |  |
| Studente                                                | Periodo              |                    | Тіро       | Note            |                     |         |        |                |           |  |  |
| Verdi Giusen                                            | 10 / 01 / 2022 🕲     | - 21 / 01 / 2022 🤇 | DAD V      |                 | Aggior              | elimina |        |                |           |  |  |
|                                                         | gg / mm / aaaa       | - gg / mm / aaaa   | DDI 🗸      |                 |                     |         |        |                |           |  |  |
|                                                         |                      |                    |            |                 |                     |         |        |                |           |  |  |

Si ricorda che se si dovesse interrompere la DAD/DDI prima della data di scadenza cliccare sul tasto elimina o modificare la data di fine. Alla scadenza della DAD/DDI non occorre intervenire.